## スマホのアカウントとパスワードを記録出来ない場合の設定 Androidの場合

## ・パスワードを保存をONにする

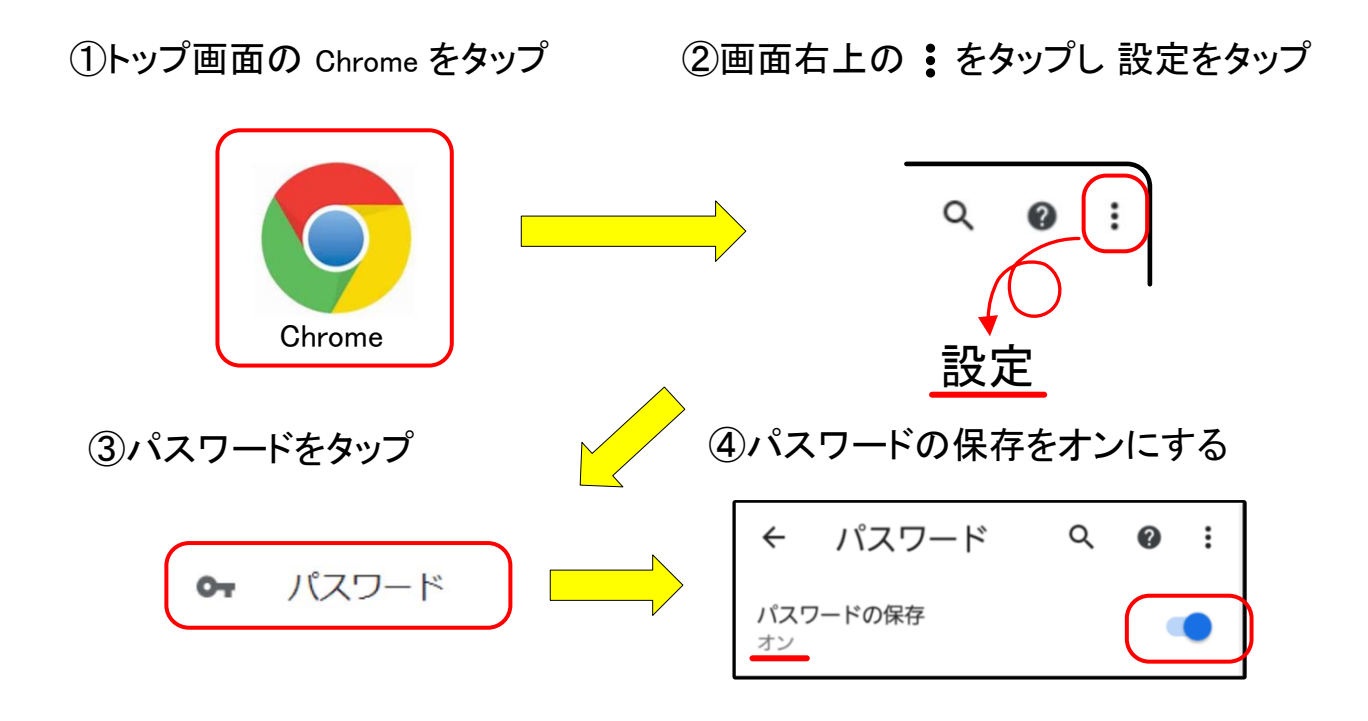

## ・パスワードを保存ボタンを押す

ログイン時に「パスワードを保存しますか?」と画面に表示されるので 「保存」を選択します。

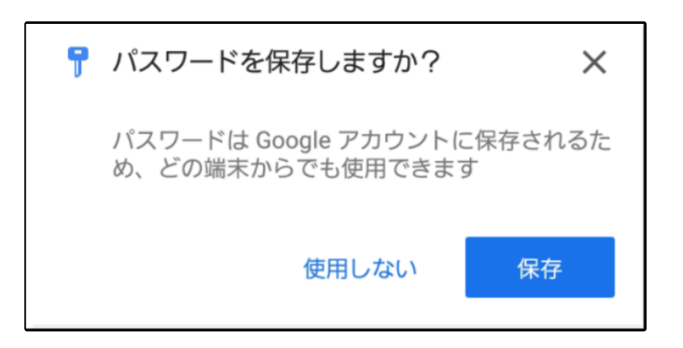

スマホのアカウントとパスワードを記録出来ない場合の設定

iPhone の場合 (ios12~) ul au 穼 17:04 @ 75% 🔳 (1)トップ画面の設定をタップ 設定 **パ**スワード メール ②パスワードをタップ  $\sim$ (2) 連絡先 (「パスワードとアカウント」の表記もある) ③パスワードを自動入力をタップ ④パスワードを自動入力をオンにする ull au 穼 17:04 ul au 穼 13:28 く 設定 パスワード く 戻る +編集 パスワードを自動入力 いずれか一つは選択 Q検索 パスワードを自動入力 パスワードを自動入力 入力を許可: 自動入力は、 AppやWebサ トにサインインするのに 役立ちます。 キーチェーン Edge 2

> 【iOS 11の場合】ホーム画面の「設定」→「Safari」→「一般」の「自動入力」を選択、 「ユーザ名とパスワード」をオンにします。

補足:プライベートブラウズモードがオンになっているとパスワードの 保存が出来なくなりますので記録する際はオフにして下さい

1.Safariブラウザ右下の「タブ」ボタンを長押しします。

| Q 桃东/Webサイト名入力 参<br>< > ① 皿 匝 |           |             |          | タブグル   | ープのテスト                    | · © |
|-------------------------------|-----------|-------------|----------|--------|---------------------------|-----|
|                               |           |             | 152.     | ✔ プライベ |                           | 0   |
| 2.「〇個のタブ」等のボタンをタ              | ップします。    |             | 1/19-1   | 1個のタブ  |                           |     |
|                               |           | ٩           | 検索/Webサイ | 新規プラ   | イベートタフ                    |     |
| 3.解除され通常のモードに戻り               | ます。       | <           | >        | Û      | ш                         | Ō   |
| கக் 🔒 google.com 🖒            | 背景が白(反)   | <b>車</b> 云) | _        |        | _                         |     |
| 【~iOS14の場合】「プラ                | ライベート」→「完 |             |          |        | - · <u>-</u> · <u>-</u> · |     |
| プライベート +                      | 完了        | プライ         | ベート      |        |                           | 完了  |

スマホのアカウントとパスワードを記録出来ない場合の設定

iPhone の場合(ios12~)

最初にログインする場合

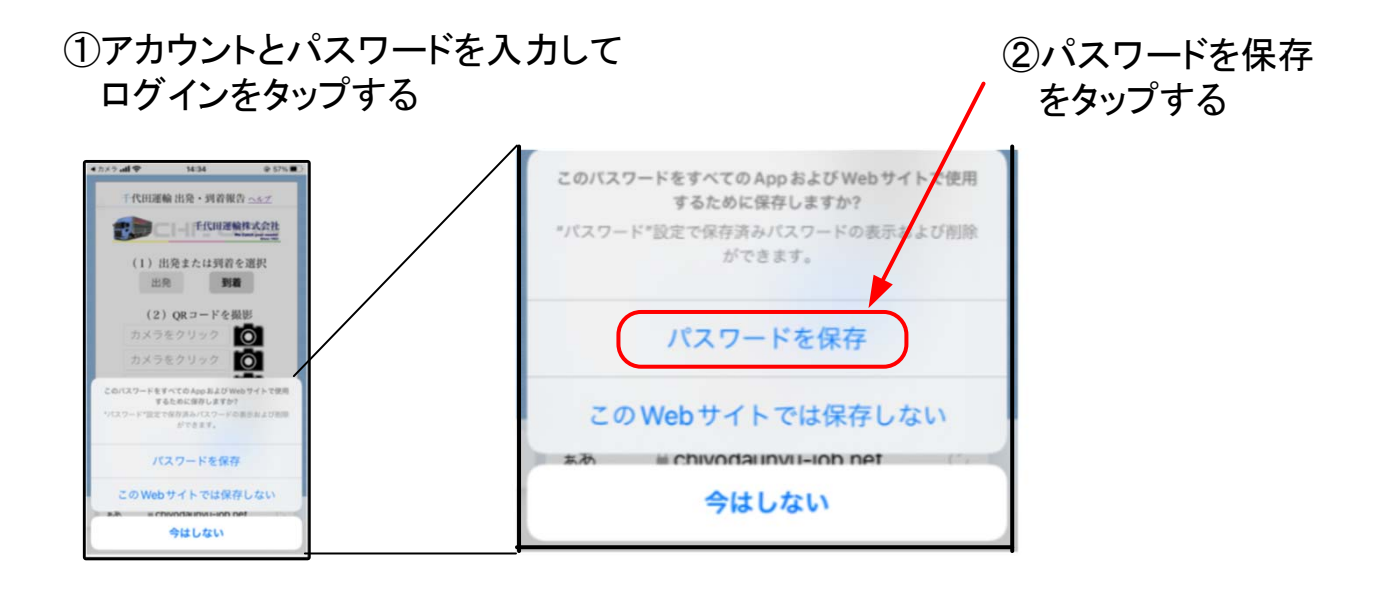

## 次ににログインする場合

(1)アカウントをタップする ②下にアカウントが表示 all au 🛠 13:41 されたら対象をタップする 千代田運輸 スマホ 月ログイン ヘルブ 千代田運輸株式会社 アカウント ③IDを要求されたら Π ID 又は指紋認証する パスワード アカウント ログイン 以上で ログイン出来ます ≅ chiyodaunyu-job.net "chiyodaunyu-job.net"にログ インするには Touch ID を使用し chiyodaunyu-job.netにログイン しますか? てください "testme"を使用 キャンセル ...... ę